# DST-010ソフトウェア インストール手順

DST-010シリーズを初めて使用されるお客様は 以下の手順にてセットアップを実施してください。

●ご準備いただくもの
①DST-010本体
②USBケーブル(同梱品)
③インターネットに接続可能なパソコン(Windows10,11)

●DST-010ソフトウェアのインストール手順

#### 1.ダウンロード画面から該当するインストーラを選択してください。

| DEN       | <i>so</i>                    |                  | DENSO HOME   自動車補修用部品・アクセサリー |  |  |  |  |  |
|-----------|------------------------------|------------------|------------------------------|--|--|--|--|--|
| DST-010 シ | リーズ                          |                  | 日本語 English                  |  |  |  |  |  |
| Тор 👘 👘   | 日生に ダウンロード ) 総品              | 品・オプション品一覧       | よくあるご質問 お問い合わせ               |  |  |  |  |  |
|           | ダウンロード                       |                  |                              |  |  |  |  |  |
|           | マニュアル                        |                  |                              |  |  |  |  |  |
|           | 名称                           | 最終更新日            | 備考                           |  |  |  |  |  |
|           | ハードウェアマニュアル                  | 2023.12.28       |                              |  |  |  |  |  |
|           | セットアップマニュアル                  | 2024.04.25       | DST-010ソフトウェアインストール手順        |  |  |  |  |  |
|           | ToolBox利用力イド                 | 2024.04.11       | 対象:DST-010ソフトウェア Ver.1.0.4以上 |  |  |  |  |  |
|           | 適合法規                         |                  |                              |  |  |  |  |  |
|           | インストーラー                      |                  |                              |  |  |  |  |  |
|           | 王 トヨタ純正診断機                   | >ヨタ純正診断機をお使いの方   |                              |  |  |  |  |  |
|           | 王 ダイハツ純正診断                   | ダイハツ純正診断機をお使いの方  |                              |  |  |  |  |  |
|           | ∃ UBARU純正診断                  | UBARU純正診断機をお使いの方 |                              |  |  |  |  |  |
| 9         | 王マツダ純正診断機                    | マツダ純正診断機をお使いの方   |                              |  |  |  |  |  |
|           | <ul> <li>日野純正診断機を</li> </ul> | 3野純正診断機をお使いの方    |                              |  |  |  |  |  |
|           | <ul> <li>・般整備事業者の</li> </ul> | 一般整備事業者の方        |                              |  |  |  |  |  |
|           |                              |                  |                              |  |  |  |  |  |

#### 2.ソフトウェア名称(DST-010ソフトウェアVer.O.O.O)をクリックしてください。

(トヨタ純正診断機をお使いの方の例)

| インストーラー                                                                                                    |                |            |                        |       |                            |  |  |  |
|----------------------------------------------------------------------------------------------------|----------------|------------|------------------------|-------|----------------------------|--|--|--|
| □ トヨタ純正診断機をお使いの方                                                                                                  |                |            |                        |       |                            |  |  |  |
| 名称                                                                                                    | 最終更新日          | パッケージ Ver. | ファーム Ver.<br>ドライバ Ver. | OBD検査 | 型式                         |  |  |  |
| DST-010ソフトウェア Ver.2.0.2                                                                                           | 2023.12.28     | 2.0.2      | 2.0.0.16               | 対応    | DN-DST-010-A<br>DN-DST-010 |  |  |  |
| DST-010ソフトウェア Ver.2.0.2     2023.12.28     2.0.2     2.0.0.16     対応     DN-DST-010-A       ・     ダイハツ純正診断機をお使いの方 |                |            |                        |       |                            |  |  |  |
| <ul> <li>・ SUBARU純正診断機を</li> <li>・ マッグ純正診断機をお</li> </ul>                                                          | とお使いの<br>の使いの方 | )方         |                        |       |                            |  |  |  |
| 王 日野純正診断機をお使                                                                                                    | いの方            |            |                        |       |                            |  |  |  |
| <ul> <li>一般整備事業者の方</li> </ul>                                                                                     |                |            |                        |       |                            |  |  |  |

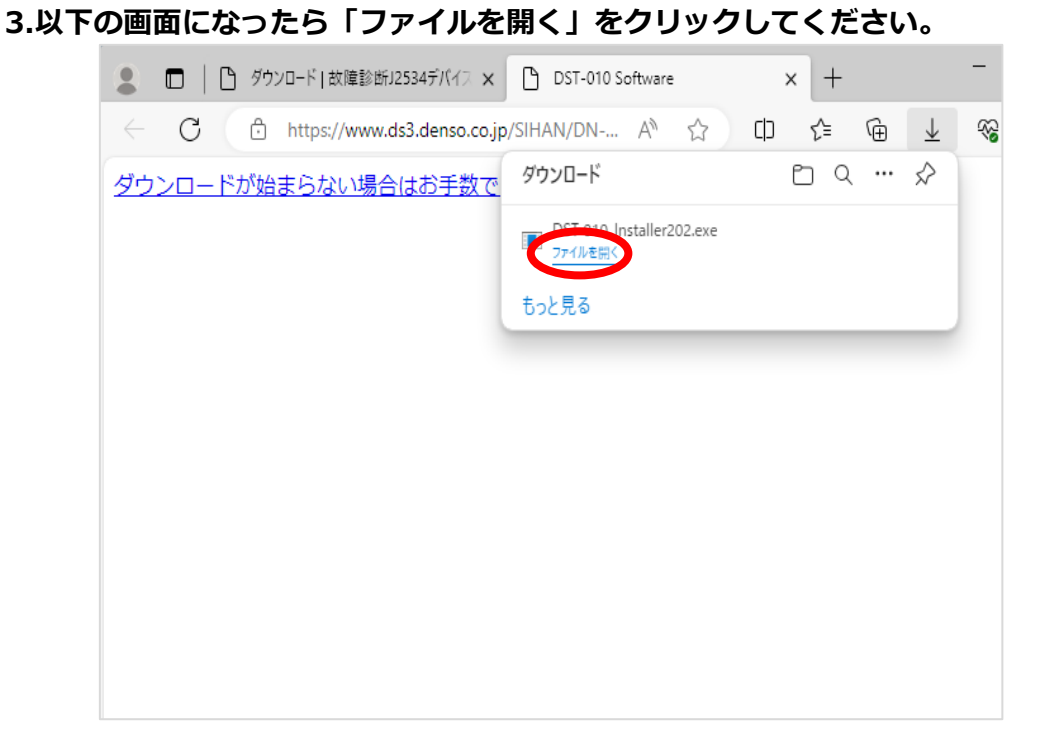

4.ユーザーアカウント制御画面が表示される場合は「はい」をクリックしてください。

| ユーザー アカウント制御 ×<br>このアプリがデバイスに変更を加えることを許可します<br>か?                                                 |
|---------------------------------------------------------------------------------------------------|
| <b>Mail DST-010 DriverUtility</b><br>確認済みの発行元: DENSO CORPORATION<br>ファイルの入手先: このコンピューター上のハード ドライブ |
| 詳細を表示                                                                                             |
| はいいえ                                                                                              |

5.言語を選択して「次へ」をクリックしセットアップの準備が完了するまでお待ちください。

| DST-010 DriverUtility - InstallShield Wizard — | X     | DST-010 DriverUtility - InstallShield Wizard - 🛛 🗙                                            |
|------------------------------------------------|-------|-----------------------------------------------------------------------------------------------|
| 設定言語の選択<br>インストールで使用する言語を次の中から選択して下さい。         |       | セットアップの準備<br>InstallShield Wizard がセットアップの準備を行っているため、しばらくお待ち<br>ください。                         |
| 英語日本語                                          |       | DST-01 0 DriverUtility のセットアップがセットアップ処理手順を示す InstallShield Wizard の準備をして<br>います。 しばらくお待ちください。 |
|                                                |       |                                                                                               |
|                                                |       |                                                                                               |
|                                                |       |                                                                                               |
| InstallShield                                  | キャンセル | InstallShield                                                                                 |

#### 6.セットアップの準備が完了し以下の画面になったら「次へ」をクリックしてください。

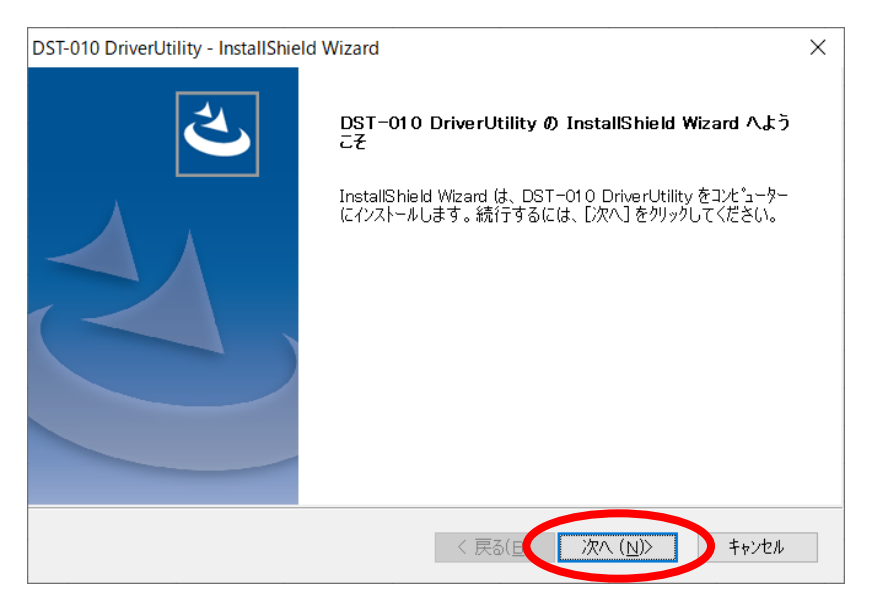

## 7.インストール準備の完了画面が表示されましたら「インストール」をクリックしてください。 インストールが開始されますので完了するまでお待ちください。

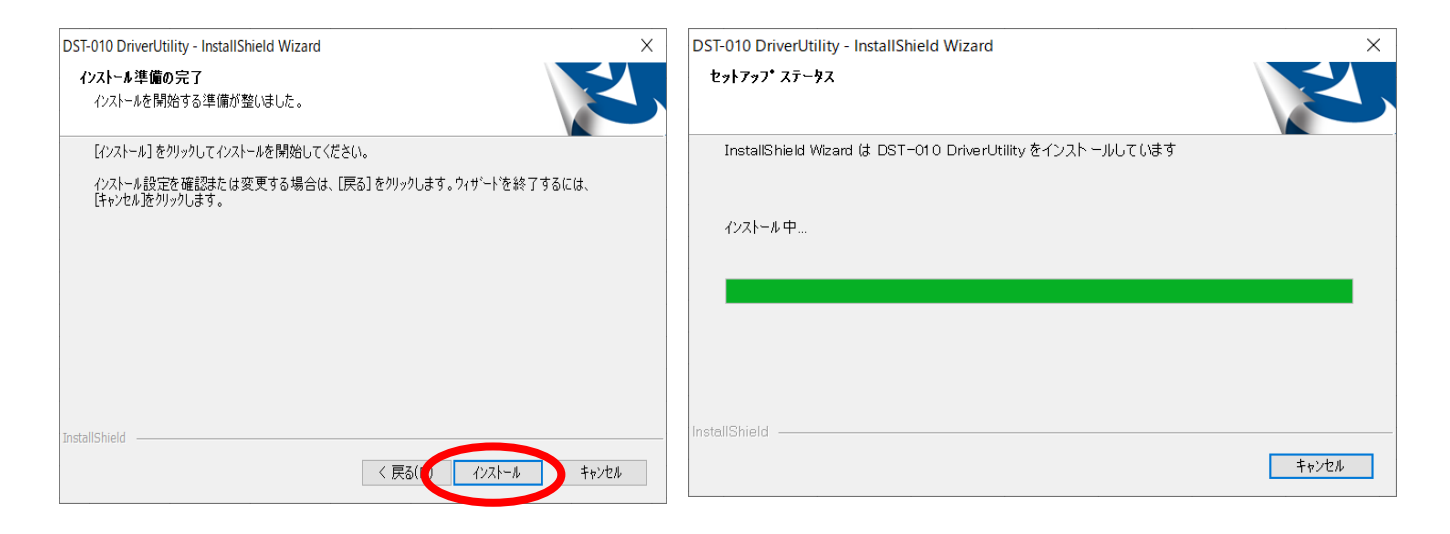

8.Windowsセキュリティ画面が表示されたときはインストールをクリックしてください。

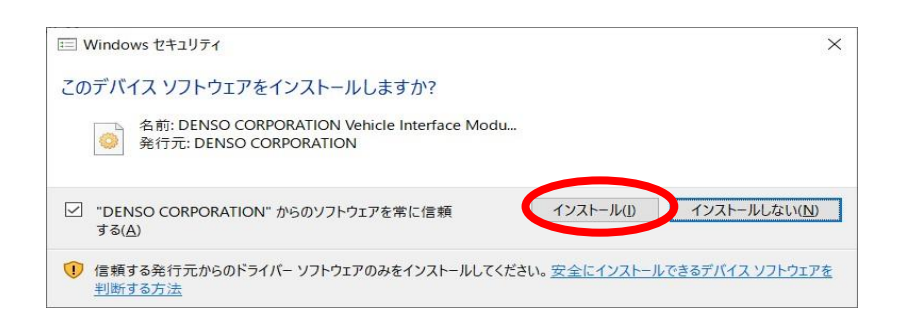

### 9.インストール完了画面が表示されましたら「完了」をクリックしてください。

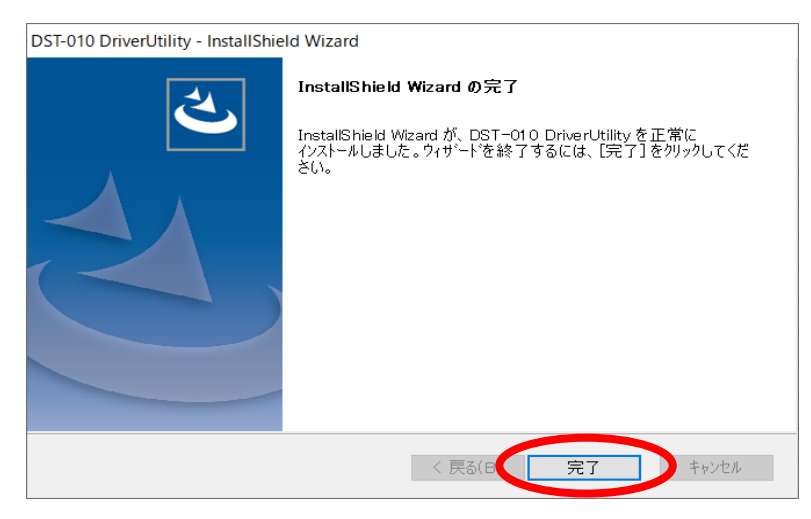

## 10.DST-010とパソコンをUSBケーブルを使用してパソコンと接続し Update画面の「実行」をクリックしてください。

| DST-010 ToolBox - Software Version 2.0.2 - |   | × |
|--------------------------------------------|---|---|
| Home 通信設定 ブザー通知 色設定 バージョン Update 管理者用      |   |   |
| ソフトウエアアップデート                               | _ |   |
| お使いのパージョン 2.0.2 最新のソフトウェアのパージョンを確認する       |   |   |
| DST-010本体アップデート )                          |   |   |
| 新しいファームウェアがあります。更新してください。                  |   |   |
| 実行                                         |   |   |
|                                            |   |   |
|                                            |   |   |
| ファームウェア 2.0.0.16                           |   |   |
|                                            |   |   |
|                                            |   |   |
|                                            |   |   |
|                                            |   |   |

11.以下の画面になったら「OK」をクリックしてください。

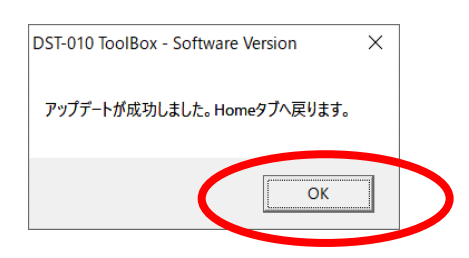

以上でDST-010ソフトウェアのインストールは完了です。 ToolBox内の設定についてはセットアップマニュアルをご参照ください。